## CÁC BƯỚC THÍ SINH ĐIỀU CHỈNH NGUYỆN VỌNG ĐKXT TRỰC TUYẾN

**Lợi ích:** Thí sinh không phải đến nơi ĐKDT; thí sinh được chủ động thực hiện điều chỉnh trong khoảng thời gian dài, không phải làm các thủ tục hành chính rườm rà; thí sinh có thể theo dõi được mọi thông tin cá nhân của mình như các thông tin đăng ký dự thi, các nguyện vọng đăng ký xét tuyển, kết quả các bài thi; thí sinh dễ dàng tham khảo được phổ điểm các môn thi; thí sinh dễ dàng theo dõi được thông tin chính xác về các ngành đào tạo của trường đại học, cao đẳng năm 2017, ...

#### Cách thức:

| Bước | Tên bước                                                  | Ghi chú                                                                               |
|------|-----------------------------------------------------------|---------------------------------------------------------------------------------------|
| 1.   | Đăng nhập                                                 |                                                                                       |
| 2.   | Vào chức năng Thay đổi nguyện vọng đăng ký xét tuyển sinh |                                                                                       |
| 3.   | In danh sách nguyện vọng                                  | Danh sách nguyện vọng trước khi thay đổi                                              |
| 4.   | Thay đổi nguyện vọng                                      | Thí sinh có thể thực hiện thao tác: xóa,<br>thêm, sửa, sắp xếp lại thứ tự nguyện vọng |
| 5.   | Lưu thông tin                                             |                                                                                       |
| 6.   | Xác nhận đăng ký                                          | Sau khi đã xác nhận đăng ký, thí sinh sẽ không được thay đổi nguyện vọng nữa.         |
| 7.   | Kết thúc                                                  |                                                                                       |

## HƯỚNG DẪN SỬ DỤNG CHI TIẾT

#### Bước 1: Đăng nhập

- Dùng cho thử nghiệm (từ ngày 9/7-11/7):
- + Truy cập vào website http://203.190.173.60:8080
- + Thí sinh sẽ đăng nhập bằng Số CMND và mật khẩu là: 123456a@
- Dùng điều chỉnh chính thức (từ ngày 15/7-21/7):
- + Truy cập vào website: http://thisinh.thithptquocgia.edu.vn
- + Tên đăng nhập: Số CMND

+ Mật khẩu: Mật khẩu để đăng nhập Hệ thống của thí sinh là mật khẩu được cấp khi đăng ký dự thi, trường hợp đã thay đổi mật khẩu sau khi được cấp thì dùng mật khẩu đã thay đổi. Nếu thí sinh quyên mật khẩu thì đến ĐKDT để xin cấp lại.

| 025722815                   | yệt Chrome trên Điện thoại không đăng nhập được hệ<br>thống, vào Cài đặt (Settings) > Trình tiết kiêm dữ liêu (Data Saver) > Chon Tắt                   |
|-----------------------------|----------------------------------------------------------------------------------------------------|
| •••••                       | 10ft để đăng nhận vào hệ thống bình thường.<br>2. Nhập mã đăng<br>nhận                                                                                  |
| <i>Scd</i> e5 🗘             | trang web giả mạo xuất hiện, Thi sinh cần kiểm tra kỹ thông tin trước khi đăng nhập<br>tuyệt đối không sử dụng các trang không phải do Đô GDĐT cung cấp |
| Scde5<br>Quên mã đăng nhập? | 3. Nhập mã xác<br>nhận<br>n Hồ sơ để được hỗ trợ                                                                                                    |

#### Bước 2: Vào chức năng Thay đổi nguyện vọng đăng ký xét tuyển sinh

- Chọn chức năng Thay đổi nguyện vọng đăng ký xét tuyển sinh từ menu chương trình:

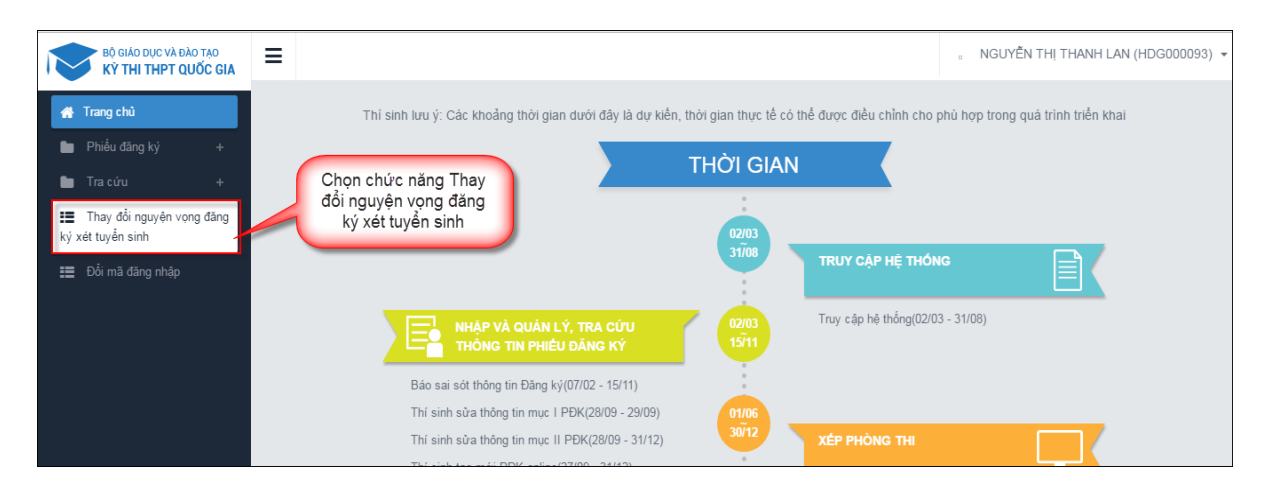

- Sau khi chọn chức năng, màn hình Thông tin đăng ký nguyện vọng của thí sinh hiển thị:

| BỘ GIÁO DỤC VÀ ĐÀO TẠO<br>KÝ THI THPT QUỐC GIA                                                                                        | ≡                                                                                          |                                                                                      |                                                                                                    | 。 NGUYĚN THỊ THANH LAN (HDG000093) - |
|----------------------------------------------------------------------------------------------------|--------------------------------------------------------------------------------------------|--------------------------------------------------------------------------------------|----------------------------------------------------------------------------------------------------|--------------------------------------|
| 🚜 Trang chủ                                                                                                    | 🕑 Thông tin đăng ký ng                                                                     | uyện vọng c                                                                          | ủa thí sinh                                                                                                    |                                      |
| <ul> <li>Prieu dang ky +</li> <li>Tra cứu +</li> <li>Thay đổi nguyên vọng dâng kỳ xêt huyên sinh</li> <li>Đối mã dâng nhập</li> </ul> | Điểm thi: Toán: 3.25 Ngữ văn: 7.25 Vật<br>Điểm môn năng khiểu:<br>DANH SẮCH NGUYỆN VỌNG ĐĂ | :lí:8 Hóa học:5.5<br>NG KÝ XÉT TUYI                                                  | Sinh học: 5.75 Tiếng Anh: 5.75<br>ÊN SINH<br>Xếp theo thứ tự NV                                                               | In danh sách Lưu thông tin Hủy       |
|                                                                                                    | Thứ tự nguyện vọng<br>1                                                                    | Trường:<br>Ngành:<br>Hệ đào tạo:<br>Mô tả:<br>Tổ hợp môn:<br>Trạng thái:<br>Ghi chủ: | SKH-Trường Đại học Sư phạm Kỹ thuật Hưng Yên<br>C510202-Công nghệ chế tạo máy<br>Đại học<br>TLH-Toán Lý Hóa<br>Hợp lệ         | ۲                                    |
|                                                                                                    | Thứ tự nguyện vọng<br>2                                                                    | Trường:<br>Ngành:<br>Hệ đào tạo:<br>Mô tả:<br>Tổ hợp môn:<br>Trạng thái:<br>Ghi chủ: | SKH-Trường Đại học Sư phạm Kỹ thuật Hưng Yên<br>C510203-Công nghệ Kỹ thuật cơ điện tử<br>Đại học<br>TLH-Toán Lý Hóa<br>Hợp lệ | C 🗎                                  |

Bước 3: In danh sách nguyện vọng trước khi thay đổi

- Để in danh sách nguyện vọng, thí sinh nhấn nút In danh sách trên màn hình:

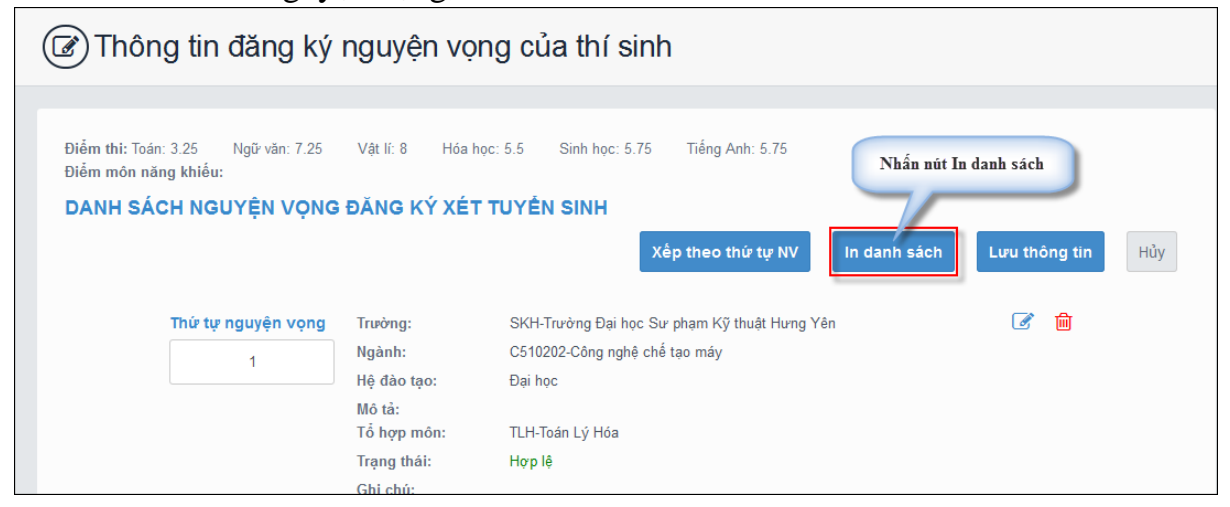

#### Bước 4: Thay đổi nguyện vọng

*Lưu ý*: Thí sinh có thể thực hiện một trong các thao tác: Sắp xếp lại thứ tự nguyện vọng hoặc Xóa, Sửa, Thêm mới nguyện vọng

## Bước 4.1. Thay đổi thứ tự nguyện vọng

- Để thay đổi thứ tự nguyện vọng, thí sinh nhập thứ tự nguyện vọng vào ô thứ tự nguyện vọng (ví dụ như hình bên dưới thí sinh muốn thay đổi thứ tự nguyện vọng 3 thành nguyện vọng 1, nguyện vọng 1 thành nguyện vọng 3):

|                                     |                    |                                                                                      | Xếp theo thứ tự NV In danh sá                                                                                         | ch Lưu thông tin Hủy         |
|-------------------------------------|--------------------|--------------------------------------------------------------------------------------|----------------------------------------------------------------------------------------------------|------------------------------|
| 1. Nhập<br>thứ tự<br>nguyện<br>vọng | Thứ tự nguyện vọng | Trường:<br>Ngành:<br>Hệ đảo tạo:<br>Mô tả:<br>Tổ hợp môn:<br>Trạng thái:<br>Ghi chú: | SKH-Trường Đại học Sư phạm Kỹ thuật Hưng Yên<br>C510202-Công nghệ chế tạo máy<br>Đại học<br>TLH-Toán Lý Hóa<br>Hợp lệ | C 💼                          |
|                                     | Thứ tự nguyện vọng | Trường:                                                                              | SKH-Trường Đại học Sư phạm Kỹ thuật Hưng Yên                                                                          | <b>I</b>                     |
| 2. Nhập<br>thứ tự<br>nguyên         | 2                  | Ngành:<br>Hệ đảo tạo:<br>Mô tả:<br>Tổ hợp môn:<br>Trạng thái:<br>Ghi chú:            | C510203-Công nghệ kỹ thuật cơ điện từ<br>Đại học<br>TLH-Toán Lý Hóa<br>Hợp lệ                                         |                              |
| vọng                                | nữ tự nguyện vọng  | Ngành:                                                                               | C540204-Công nghệ may                                                                                                 |                              |
|                                     | <u> </u>           | Hệ đào tạo:<br>Mô tả:                                                                | Đại học                                                                                                    | HOTLINE : 1800 8000 nhánh số |

- Sau đó nhấn nút "Xếp theo thứ tự NV" để sắp xếp theo thứ tự nguyện vọng tăng dần từ nguyện vọng thứ 1 đến thứ tự nguyện vọng cuối cùng của thí sinh

|                    |             | Nhấn<br>nút Xếp                              | Lưu thông tin Hủy |
|--------------------|-------------|----------------------------------------------|-------------------|
| Thứ tự nguyện vọng | Trường:     | theo thứ Đại học Sư phạm Kỹ thuật Hưng Yên   | 📝 💼               |
| 3                  | Ngành:      | tự NV lg nghệ chế tạo máy                    |                   |
| -                  | Hệ đào tạo: | Uại nọc                                      |                   |
|                    | Mô tả:      |                                              |                   |
|                    | Tổ hợp môn: | TLH-Toán Lý Hóa                              |                   |
|                    | Trạng thái: | Hợp lệ                                       |                   |
|                    | Ghi chú:    |                                              |                   |
| Thứ tự nguyện vọng | Trường:     | SKH-Trường Đại học Sư phạm Kỹ thuật Hưng Yên | <b>a</b>          |
| 2                  | Ngành:      | C510203-Công nghệ kỹ thuật cơ điện tử        |                   |
| 2                  | Hệ đào tạo: | Đại học                                      |                   |
|                    | Mô tả:      |                                              |                   |
|                    | Tổ hợp môn: | TLH-Toán Lý Hóa                              |                   |
|                    | Trạng thái: | Hợp lệ                                       |                   |
|                    | Ghi chú:    |                                              |                   |
| Thứ tự nguyện vọng | Trường:     | SKH-Trường Đại học Sư phạm Kỹ thuật Hưng Yên | <b>a</b>          |
| 1                  | Ngành:      | C540204-Công nghệ may                        |                   |
|                    | Hệ đào tạo: | Đại học                                      |                   |
|                    | Mô tả:      |                                              |                   |

- Sau khi nhấn nút Xếp theo thứ tự NV, hệ thống sẽ thực hiện sắp xếp lại theo thứ tự tăng dần như sau:

|                    |                       | Xếp theo thứ tự NV In danh sá                | ch Lưu thông tin Hủy         |
|--------------------|-----------------------|----------------------------------------------|------------------------------|
| Thứ tự nguyện vọng | Trường:               | SKH-Trường Đại học Sư phạm Kỹ thuật Hưng Yên | <b>@</b>                     |
| 1                  | Ngành:                | C540204-Công nghệ may                        |                              |
|                    | Hệ đào tạo:           | Đại học                                      |                              |
|                    | Mô tả:<br>Tổ hợp môn: | TLH-Toán Lý Hóa                              |                              |
|                    | Trạng thái:           | Hợp lệ                                       |                              |
|                    | Ghi chú:              |                                              |                              |
| Thứ tự nguyện vọng | Trường:               | SKH-Trường Đại học Sư phạm Kỹ thuật Hưng Yên | <b>e</b> 🖻                   |
| 2                  | Ngành:                | C510203-Công nghệ kỹ thuật cơ điện tử        |                              |
|                    | Hệ đào tạo:           | Đại học                                      |                              |
|                    | Mô tả:<br>Tổ hợp môn: | TLH-Toán Lý Hóa                              |                              |
|                    | Trạng thái:           | Hợp lệ                                       |                              |
|                    | Ghi chú:              |                                              |                              |
| Thứ tự nguyện vọng | Trường:               | SKH-Trường Đại học Sư phạm Kỹ thuật Hưng Yên | <b>a</b>                     |
| 3                  | Ngành:                | C510202-Công nghệ chế tạo máy                |                              |
|                    | Hệ đào tạo:           | Đại học                                      | HOTLINE : 1800 8000 nhánh số |
|                    | Mô tả:                |                                              | 10 12 11 1000 0000 milani 30 |

## Bước 4.2. Xóa nguyện vọng

- Để xóa 1 nguyện vọng, thí sinh nhấn chuột vào biểu tượng "**Thùng rác màu đỏ**" của nguyện vọng đó:

| BỘ GIÁO DỤC VÀ ĐÀO TẠO<br>KÝ THI THPT QUỐC GIA                                                               | ≡                                                                                         |                                                                                      |                                                                                                    | 。 NGUYĚN THỊ THANH LAN (HDG000093) 👻    |
|----------------------------------------------------------------------------------------------------|-------------------------------------------------------------------------------------------|--------------------------------------------------------------------------------------|----------------------------------------------------------------------------------------------------|-----------------------------------------|
| 🕋 Trang chủ                                                                                                  | 🕑 Thông tin đăng ký ng                                                                    | uyện vọng củ                                                                         | ia thí sinh                                                                                                    |                                         |
| <ul> <li>Tra cứu +</li> <li>Tra cứu inguyên vọng dâng ký xét tuyển sinh</li> <li>Đối mã đăng nhập</li> </ul> | Điểm thi: Toán: 3.25 Ngữ văn: 7.25 Vậ<br>Điểm môn năng khiểu:<br>DANH SÁCH NGUYỆN VỌNG ĐĂ | tlí:8 Hóa học: 5.5 :<br>NG KÝ XÉT TUYÉ!                                              | Sinh học: 5.75 Tiếng Anh: 5.75<br>N SINH<br>Xếp theo thứ tự N                                                                 | V In danh sách Lưu thông tin Hủy        |
|                                                                                                    | Thứ tự nguyện vọng<br>1                                                                   | Trường:<br>Ngành:<br>Hệ đào tạo:<br>Mô tả:<br>Tổ hợp môn:<br>Trạng thái:<br>Ghi chú: | SKH-Trường Đại học Sư phạm Kỹ thuật Hưng Yên<br>C510202-Công nghệ chế tạo máy<br>Đại học<br>TLH-Toán Lý Hòa<br>Hợp lệ         | ☑ m<br>Nhấn nút để xóa 1<br>nguyện vọng |
|                                                                                                    | Thứ tự nguyện vọng<br>2                                                                   | Trường:<br>Ngành:<br>Hệ đào tạo:<br>Mô tả:<br>Tổ hợp môn:<br>Trạng thái:<br>Ghi chú: | SKH-Trường Đại học Sư phạm Kỹ thuật Hưng Yên<br>C510203-Công nghệ Kỹ thuật cơ điện tử<br>Đại học<br>TLH-Toán Lý Hòa<br>Hợp lệ | C m                                     |

- Trên màn hình hiển thịpopup xác nhận xóa, thí sinh nhấn nút OK để xác nhận xóa nguyện vọng này ra khỏi Danh sách nguyện vọng đăng ký xét tuyển sinh hiện có:

| 10.60.158.138:8080 says:                           | ×           |
|----------------------------------------------------|-------------|
| Bạn muốn xóa lựa chọn này.                         | Nhấn nút OK |
| Prevent this page from creating additional dialogs |             |
|                                                    | OK Cancel   |
|                                                    | Cancer      |

## Bước 4.3. Thêm mới nguyện vọng

**Lưu ý:** Nút Thêm nguyện vọng chỉ hiển thị khi tổng số nguyện vọng hiện có nhỏ hơn tổng số nguyện vọng thí sinh đã đăng ký ban đầu khi nộp hồ sơ đăng ký dự thi.

- Để thêm mới 1 nguyện vọng, thí sinh nhấn nút Thêm nguyện vọng trên màn hình:

| BỘ GIÁO DỤC VÀ ĐÀO TẠO<br>KÝ THI THPT QUỐC GIA                                                                                        | =                                                                                          |                                                                                      |                                                                                                    |                        | . NGUYÊN THỊ THANH LAN (HDGO                              | 00093) |
|----------------------------------------------------------------------------------------------------|--------------------------------------------------------------------------------------------|--------------------------------------------------------------------------------------|----------------------------------------------------------------------------------------------------|------------------------|-----------------------------------------------------------|--------|
| 🚜 Trang chủ                                                                                                    | 🕼 Thông tin đăng ký ngu                                                                    | uyện vọng c                                                                          | của thí sinh                                                                                                    |                        |                                                           |        |
| <ul> <li>Phiếu đăng ký +</li> <li>Tra cứu +</li> <li>Tray đổi nguyên vong dăng ký xét tuyển sinh</li> <li>Đổi mã đăng nhập</li> </ul> | Điểm thị: Toán: 325 Ngũ văn: 7.25 Vật<br>Điểm môn năng khiểu:<br>DANH SẮCH NGUYỆN VỌNG ĐẦI | lí: 8 Hóa học: 5.5<br>NG KÝ XÉT TUY                                                  | Sinh học: 5.75 Tiếng Anh: 5.75<br>ÉN SINH<br>Xếp theo thứ tự NV In danh sách                                                  | Nh<br>nguy<br>Thêm ngu | xấn để thêm<br>yện vọng mới<br>yện vọng Lưu thông tin Hứy | y      |
|                                                                                                    | Thứ tự nguyện vọng<br>1                                                                    | Trưởng:<br>Ngành:<br>Hệ đào tạo:<br>Mô tả:<br>Tổ hợp môn:<br>Trạng thái:<br>Ghi chú: | SKH-Trưởng Đại học Sư phạm Kỹ thuật Hưng Yên<br>C510202-Công nghệ chế tạo mảy<br>Đại học<br>TLH-Toán Lý Hòa<br>Hợp lệ         |                        | C 🛱                                                       |        |
|                                                                                                    | Thứ tự nguyện vọng<br>2                                                                    | Trưởng:<br>Ngành:<br>Hệ đào tạo:<br>Mô tả:<br>Tổ hợp môn:<br>Trạng thái:<br>Ghi chủ: | SKH-Trường Đại học Sư phạm Kỹ thuật Hưng Yên<br>C510203-Công nghệ kỹ thuật cơ điện tử<br>Đại học<br>TLH-Toán Lý Hóa<br>Hợp lệ |                        | 6 🝵                                                       |        |

- Thí sinh nhập thông tin nguyện vọng như trong hình sau:

| Nội dung sửa    | 1. Nhập thứ tự                                                 | ×   |                             |
|-----------------|----------------------------------------------------------------|-----|-----------------------------|
| Thứ tự NV:      | 3 Của nguyện vọng                                              |     | Thêm nguyện vọng<br>2. Chọn |
| Trường:         | NHH-Học viện Ngân hàng                                         | × - | trường                      |
| Ngành:          | C340201-Tải chính – Ngân hàng<br>Hệ đảo tạo: Đại học<br>Mô tà: | Xv  | 3. Chọn<br>ngành            |
| Tổ hợp môn:     | A00-Toán, Vật lý, Hóa Học                                      | × - | 4. Chọn tổ<br>hợp môn       |
| 5. Nhấn<br>Chọr | nút<br>Chọn Đóng                                               |     |                             |

#### Bước 4.4. Sửa nguyện vọng

- Để sửa 1 nguyện vọng trong danh sách nguyện vọng, thí sinh nhấn biểu tượng "**Hình bút chì**" của nguyện vọng đó:

| BỘ GIÁO DỤC VÀ ĐÀO TẠO<br>KŶ THI THPT QUỐC GIA                                                               | Ξ                                                           |                                               |                                                                                      |                                                                                                    | D                          | NGUYỄN THỊ THANH LAN ( | HDG000093) |
|----------------------------------------------------------------------------------------------------|-------------------------------------------------------------|-----------------------------------------------|--------------------------------------------------------------------------------------|----------------------------------------------------------------------------------------------------|----------------------------|------------------------|------------|
| n∰ Trang chủ<br>■ Phiếu đăng ký +                                                                            | 🕑 Thông tin                                                 | n đăng ký ngu                                 | yện vọng của                                                                         | a thí sinh                                                                                                    |                            |                        |            |
| <ul> <li>Tra cứu +</li> <li>Thay đổi nguyên vọng đảng ký xết tuyến sinh</li> <li>Đối mã đảng nhập</li> </ul> | Điểm thi: Toán: 3.25<br>Điểm môn năng khiểu<br>DANH SÁCH NO | Ngữ văn: 7.25 Vật lí:<br>u:<br>GUYỆN VỌNG ĐĂN | :8 Hóahoc:5.5 Si<br>I <b>G KÝ XÉT TUYĖN</b>                                          | nh học: 5.75 Tiếng Anh: 5.75<br>SINH<br>Xếp theo thứ tự N                                                                     | V In danh                  | sách Lưu thông tin     | Hủy        |
|                                                                                                    | Thú                                                         | ứ tự nguyện vọng<br>1                         | Trường:<br>Ngành:<br>Hệ đào tạo:<br>Mô tả:<br>Tổ hợp mỏn:<br>Trạng thái:<br>Ghi chú: | SKH-Trường Đại học Sư phạm Kỹ thuật Hưng Yễn<br>C510202-Công nghệ chế tạo mảy<br>Đại học<br>TLH-Toán Lý Hỏa<br>Hợp lệ         | Nhấn nút để<br>sửa 1 nguyệ | chỉnh<br>nh vọng       |            |
|                                                                                                    | Thù                                                         | <mark>ử tự nguyện vọng</mark><br>2            | Trưởng:<br>Ngành:<br>Hệ đào tạo:<br>Mô tả:<br>Tổ hợp mỏn:<br>Trạng thái:<br>Ghi chú: | SKH-Trường Đại học Sư phạm Kỹ thuật Hưng Yên<br>C510203-Công nghệ kỹ thuật cơ điện tử<br>Đại học<br>TLH-Toán Lý Hỏa<br>Hợp lệ |                            |                        |            |

- Trên màn hình sửa nguyện vọng, thí sinh chọn trường, chọn ngành, chọn tổ hợp môn nếu muốn thay đổi và nhấn nút Chọn:

| Nội dung sửa  |                                                              | ×   | . 1100                |
|---------------|--------------------------------------------------------------|-----|-----------------------|
| Trường:       | SKH-Trường Đại học Sư phạm Kỹ thuật Hưng Yên                 | X 🗸 | 1. Chọn trường        |
| Ngành:        | C510203-Công nghệ kỹ thuật cơ điện tử<br>Hệ đảo tạo: Đại học | X 🐨 | 2. Chọn ngành         |
| Tổ hợp môn:   | Mô tả:<br>TLH-Toán Lý Hóa                                    | ×Ŧ  | 3. Chọn tổ<br>hợp môn |
| 4. Nhấ<br>Chọ | n nút<br>On Dóng                                             |     |                       |

## Bước 5: Lưu thông tin

- Sau khi đã điều chỉnh thông tin nguyện vọng, thí sinh nhấn nút Lưu thông tin

| Thứ tự nguyện vọng<br>1 | Trường:<br>Ngành:<br>Hệ đào tạo:<br>Mô tả:                                           | Xếp theo thứ tự NV     In danh sách     Lưu thông tin     Hủy       SKH-Trường Đại học Sư phạm Kỹ thuật Hư     Nhấn nút Lưu thông tin     Image: C540204-Công nghệ may     Image: C540204-Công nghệ may     Image: C540204-Côn |
|-------------------------|--------------------------------------------------------------------------------------|----------------------------------------------------------------------------------------------------|
|                         | Tổ hợp môn:<br>Trạng thái:<br>Ghi chú:                                               | TLH-Toán Lý Hóa<br>Hợp lệ                                                                                                    |
| Thứ tự nguyện vọng<br>2 | Trường:<br>Ngành:<br>Hệ đào tạo:<br>Mô tả:<br>Tố hợp môn:<br>Trạng thái:<br>Ghi chú: | SKH-Trường Đại học Sư phạm Kỹ thuật Hưng Yên 🕜 💼<br>C510203-Công nghệ kỹ thuật cơ điện tử<br>Đại học<br>TLH-Toán Lý Hóa<br>Hợp lệ                                                                                                    |
| Thứ tự nguyện vọng      | Trường:<br>Ngành:<br>Hệ đào tạo:<br>Mô tả:                                           | SKH-Trường Đại học Sư phạm Kỹ thuật Hưng Yên 🕜 💼<br>C510202-Công nghệ chế tạo máy<br>Đại học                                                                                                    |

## Bước 6: Xác nhận đăng ký

- Sau khi điều chỉnh xong nguyện vọng, thí sinh sử dụng số điện thoại đã điền trong phiếu đăng ký gửi tin nhắn theo cú pháp:

Với số điện thoại thuộc mạng Viettel, thí sinh soạn tin nhắn theo cú pháp: TSO <Số báo danh> gửi 8062

- Với số điện thoại thuộc các mạng khác (Mobifone, Vinaphone,...), thí sinh soạn tin nhắn theo cú pháp: TSO <Số báo danh> gửi 6058
- Sau khi soạn tin theo đúng cú pháp, hệ thống trả về một tin nhắn có mã xác thực như sau:

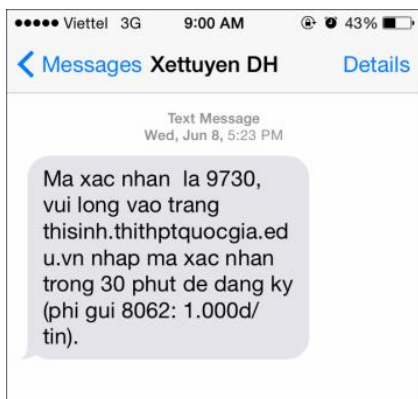

| Thí sinh nhập mã xác thực vào ô và nhấn nút Xác nhận đăng ký: |                                                                                                    |                                                                                      |                                                                                                    |  |
|---------------------------------------------------------------|----------------------------------------------------------------------------------------------------|--------------------------------------------------------------------------------------|----------------------------------------------------------------------------------------------------|--|
|                                                               |                                                                                                    | DANH                                                                                 | SÁCH NGUYỆN VỌNG ĐÃ ĐĂNG KÝ                                                                                           |  |
|                                                               | Thứ tự nguyện<br>vọng<br>1                                                                                                    | Trường:<br>Ngành:<br>Hệ đào tạo:<br>Mô tả:<br>Tổ hợp môn:<br>Trạng thái:<br>Ghi chú: | SKH-Trường Đại học Sư phạm Kỹ thuật Hưng Yên<br>C510202-Công nghệ chế tạo máy<br>Đại học<br>TLH-Toán Lý Hóa<br>Hợp lệ |  |
| Thí sinh sử di<br><mark>(1000đ/tin nh</mark>                  | Thứ tự nguyện<br>vong       Trường:       SKH-Trường Đại học Sư phạm Kỹ thuật<br>C510203 Công nghệ kỹ thuật cơ điện tiv       1. Nhập mã xác thực         Thí sinh sử dụng số điện thoại (01646594338) đã điển trong phiếu đăng ký dự thi và nhắn tin theo cú       .ap TSO <số báo="" danh=""> gửi 8062         (1000d/tin nhắn) để nhận mã xác thực. Mã xác thực sẽ hết hiệu lực sau 30 phút kế từ khi nhận đượp rin nhắn.       .m.</số> |                                                                                      |                                                                                                    |  |
|                                                               | Nhập mã<br><u> </u>                                                                                                    | xác thực: 97:<br>lưu ý sau khi x<br>út Xác<br>ng ký                                  | 30<br>:ác nhận sẽ không được sửa lại thông tin nguyện vọng<br>Xác nhận đăng ký Quay lại                               |  |

- Thí sinh nhấn nút OK trên màn hình để xác nhận điều chỉnh nguyện vọng:

| 10.60.158.138:8080 says:                                                                                       |                      |  |  |  |
|----------------------------------------------------------------------------------------------------|----------------------|--|--|--|
| Thí sinh lưu ý sau khi xác nhận sẽ không được sửa lại thông tin nguyện vọng.<br>Bạn có muốn lưu thông tin này. |                      |  |  |  |
| Prevent this                                                                                                   | al dialogs.          |  |  |  |
| N                                                                                                    | hấn nút OK ок Cancel |  |  |  |
|                                                                                                    |                      |  |  |  |

## Bước 7: Kết thúc

- Sau khi nhấn OK, màn hình hiển thị thông báo sửa nguyện vọng thành công tiếp tục nhấn nút OK:

| Prev | Sửa nguyện vọng t<br>vent this page from cre | hành công<br>ating additional dialogs |
|------|----------------------------------------------|---------------------------------------|
|      | Nhấn nút OK                                  | ОК                                    |

- Sau khi nhấn OK, hệ thống quay về màn hình thông tin nguyện vọng của thí sinh:

| n thi: Toán: 3.25 Ngữ văn: 7.25 | Vật lí: 8 Hóa H | học: 5.5 Sinh học: 5.75 Tiếng Anh: 5.75      |     |
|---------------------------------|-----------------|----------------------------------------------|-----|
| n mon nang khiëu:               |                 |                                              |     |
| NH SÁCH NGUYỆN VỌNG             | ĐĂNG KÝ XÉ      | T TUYÉN SINH                                 |     |
|                                 |                 | In danh si                                   | ách |
|                                 |                 |                                              |     |
| Thứ tự nguyên vong              | Trường:         | SKH-Trường Đại học Sự phạm Kỹ thuật Hưng Yên |     |
|                                 | Ngành:          | C540204-Công nghệ may                        |     |
| 1                               | Hệ đào tạo:     | Đại học                                      |     |
|                                 | Mô tả:          |                                              |     |
|                                 | Tổ hợp môn:     | TLH-Toán Lý Hóa                              |     |
|                                 | Trạng thái:     | Hợp lệ                                       |     |
|                                 | Ghi chú:        |                                              |     |
| Thứ tự nguyện vọng              | Trường:         | SKH-Trường Đại học Sư phạm Kỹ thuật Hưng Yên |     |
| 2                               | Ngành:          | C510203-Công nghệ kỹ thuật cơ điện tử        |     |
| 2                               | Hệ đào tạo:     | Đại học                                      |     |
|                                 | Mô tả:          |                                              |     |
|                                 | Tổ hợp môn:     | TLH-Toán Lý Hóa                              |     |
|                                 | Trạng thái:     | Hợp lệ                                       |     |

- Sau khi về trang thông tin nguyện vọng, thí sinh có thể thực hiện In danh sách nguyện vọng sau khi điều chỉnh:

| Danh sách nguyện vọng đã được thay đổi online vào 18:19:13 ngày 23/06/2017 bởi thí sinh có CMND: 251487332 |                       |                                              |  |  |
|----------------------------------------------------------------------------------------------------|-----------------------|----------------------------------------------|--|--|
| Điểm thi: Toán: 3.25 Ngữ văn: 7.25<br>Điểm môn năng khiếu:                                                 | Vật lí: 8 Hóa học     | : 5.5 Sinh học: 5.75 Tiếng Anh: 5.75         |  |  |
| DANH SÁCH NGUYỆN VỌNG                                                                                      | ĐĂNG KÝ XÉT 1         | TUYÉN SINH                                   |  |  |
| Thứ tự nguyện vọng                                                                                         | Trường:               | SKH-Trường Đại học Sư phạm Kỹ thuật Hưng Yên |  |  |
| 1                                                                                                    | Ngành:                | C540204-Công nghệ may                        |  |  |
|                                                                                                    | Hệ đào tạo:           | Đại học                                      |  |  |
|                                                                                                    | Mô tả:<br>Tổ hợp môn: | TLH-Toán Lý Hóa                              |  |  |
|                                                                                                    | Trạng thái:           | Hợp lệ                                       |  |  |
|                                                                                                    | Ghi chú:              |                                              |  |  |
| Thứ tự nguyện vọng                                                                                         | Trường:               | SKH-Trường Đại học Sư phạm Kỹ thuật Hưng Yên |  |  |
| 2                                                                                                    | Ngành:                | C510203-Công nghệ kỹ thuật cơ điện tử        |  |  |
|                                                                                                    | Hệ đào tạo:           | Đại học                                      |  |  |
|                                                                                                    | Mô tả:<br>Tổ hợp môn: | TLH-Toán Lý Hóa                              |  |  |
|                                                                                                    | Trạng thái:           | Hợp lệ                                       |  |  |

# MỘT SỐ THẮC MẮC VÀ CÁCH KHẮC PHỤC

| STT | Nội dung thắc mắc                         | Nguyên nhân - Cách giải quyết                                                                                                    |
|-----|-------------------------------------------|----------------------------------------------------------------------------------------------------|
| 1   | Thí sinh không biết đăng<br>nhập hệ thống | Thí sinh truy cập trang:<br><u>http://thisinh.thithptquocgia.edu.vn</u><br>Sau đó nhập thông tin tài khoản đã được cấp<br>(CMND, mã đăng nhập) để đăng nhập vào hệ thống.                                           |
| 2   | Thí sinh chưa nhận được<br>mã đăng nhập   | <u>Cách 1</u> : Thí sinh kiểm tra email của thí sinh (email<br>đã điền trong hồ sơ bản cứng), hệ thống sẽ tự động<br>gửi thông tin tài khoản bao gồm (CMND, mã đăng<br>nhập) vào email sau khi Điểm ĐKDT nhập phiếu |

| STT | Nội dung thắc mắc                                                                | Nguyên nhân - Cách giải quyết                                                                                                    |
|-----|----------------------------------------------------------------------------------|----------------------------------------------------------------------------------------------------|
|     |                                                                                  | đăng ký của thí sinh.<br><u>Cách 2</u> : Thí sinh liên hệ với Điểm ĐKDT để lấy<br>thông tin tài khoản.                                                                                                    |
| 3   | Thí sinh đăng nhập hệ<br>thống báo sai mã xác nhận                               | Thí sinh cần nhập đúng mã xác nhận, có phân biệt chữ hoa thường.                                                                                                    |
| 4   | Thí sinh đăng nhập hệ<br>thống báo Bạn nhập sai Số<br>CMND hoặc mã đăng nhập     | Thí sinh kiểm tra lại kỹ thông tin tài khoản (CMND,<br>mã đăng nhập) của mình, trường hợp nếu vẫn sai thì<br>cần liên hệ ngay với Điểm ĐKDT để yêu cầu cấp lại<br>mã đăng nhập.                                                                                                    |
| 5   | Thí sinh quên mã đăng<br>nhập                                                    | <ul> <li><u>Cách 1</u>: Thí sinh nhấn vào link "Quên mã đăng nhập" trên màn hình Đăng nhập sau đó làm theo các bước để lấy mã đăng nhập.</li> <li><u>Cách 2</u>: Trong trường hợp thí sinh không có hoặc không nhớ hoặc sai email thí sinh cần liên hệ với Điểm ĐKDT để yêu cầu cấp lại mã đăng nhập.</li> </ul> |
| 6   | Thí sinh muốn thay đổi số<br>điện thoại email, số điện<br>thoại nhưng không được | Việc thay đổi email, số điện thoại do thí sinh thực<br>hiện phụ thuộc vào thời gian do Bộ quy định, nếu<br>ngoài thời gian cho phép, thí sinh phải liên hệ với<br>Điểm ĐKDT để được cập nhật email, số điện thoại.                                                                                               |
| 7   | Thí sinh tìm kiếm trường,<br>ngành để đăng ký nhưng<br>không thấy                | Những trường này không có trong cơ sở dữ liệu hệ<br>thống => thí sinh tìm hiểu lại phương thức tuyển<br>sinh của những trường này trên trang<br><u>http://thituyensinh.vn</u> .                                                                                                    |
| 8   | Thí sinh đã nộp hồ sơ vào<br>trường nhưng không được<br>xét tuyển                | Nguyên nhân: trước khi thí sinh nộp hồ sơ xét tuyển<br>online có được thử nghiệm chức năng này. Sau thời<br>gian thử nghiệm, dữ liệu đăng ký trước đó sẽ bị xóa.<br>Tuy nhiên, nhiều em thí sinh cứ nghĩ là không bị xóa<br>NV nên không thực hiện đăng ký lại dẫn đến không<br>được xét tuyển.                  |